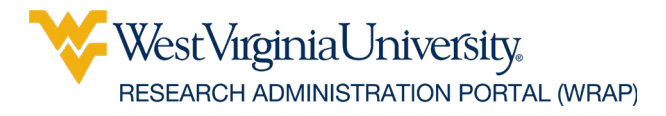

# The WRAP Sheet

From Compliance to Collaboration: WRAP Elevates Research Administration

#### Reminder

Research.gov users who use NSF account credentials (NSF ID/primary email + password) to sign into <u>Research.gov</u> must sign in on or before July 25, 2025, to validate their credentials to avoid having to reset your password

### Check the Progress of an Ancillary Review

- 1. From My Inbox, click the name of the document to open the submission workspace
- 2. Click the Reviewers tab and locate the Ancillary Reviews section
- 3. Examine the Ancillary Review area at the bottom of the page to see:
  - a. All ancillary reviews assigned for this project.
  - b. Whether they were assigned to individuals or organizations.
  - c. Whether they are required.
  - d. Whether they have been completed.
  - e. Whether the reviews found the projects to be acceptable.

| History                                                   | Funding         | Contacts        | COI         | Documents        | Reviews | Snapshots        |      |          |                                     |      |
|-----------------------------------------------------------|-----------------|-----------------|-------------|------------------|---------|------------------|------|----------|-------------------------------------|------|
| There is no Pre-Review to display at this time.           |                 |                 |             |                  |         |                  |      |          |                                     |      |
| There is no Non-Committee Review to display at this time. |                 |                 |             |                  |         |                  |      |          |                                     |      |
| There is no Committee Review to display at this time.     |                 |                 |             |                  |         |                  |      |          |                                     |      |
| Ancillary Reviewe                                         |                 |                 |             |                  |         |                  |      |          |                                     |      |
| Review Typ                                                | pe Organization |                 |             |                  |         | Person           | Reqd | Accepted | Comments                            | Docs |
| IBC                                                       |                 |                 |             |                  |         | Matthew Stinoski | no   | no       | Please make the following Revisions |      |
| Other                                                     | Ancillar        | y Review Office | - Radiation | Safety Committee |         | Stephen Root     | yes  | yes      |                                     |      |

## Conflict of Interest

Institutional Conflict of Interest updates for University Officials are due by the end of July.

- If you have previously completed a disclosure profile in WRAP, please confirm that it is accurate and updated by July 31, 2025. If you have not completed a disclosure profile in WRAP and you are a University Official as defined below, please use the following link to fulfill this requirement: <u>WRAP</u>
- "University Official" means university board members, president, campus presidents, vice presidents, vice provosts, deans, associate and assistant vice presidents and provosts, assistant and associate deans, general counsel, director of internal audit, and all employees within the Office of Innovation and Commercialization.

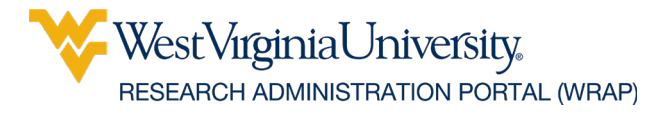

## Get Help

• For guidance, contact information, and support please review the <u>Get Help</u> page.